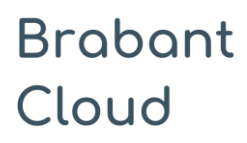

Deze invulhulp is bedoeld voor deelnemers van de Brabant Cloud die gebruik maken van het collectiebeheersysteem Memorix Maior. Alle velden in de entiteit 'Bidprentjes' worden uitgelegd en toegelicht aan de hand van een voorbeeld.

|                    | amelingen Sele                 | cties Inv   | voerbeh | neer                   |
|--------------------|--------------------------------|-------------|---------|------------------------|
| Bewerk Bidprentje  | 5fee8cd4-27e3-fe               | a6-b789-ca9 | ea773   | 3fcd8                  |
| н                  | 1 van 1                        | ۰.          | M       | 🗄 Media (0)            |
| E Formulier 🕙 Gesc | hiedenis                       |             |         | 0 totaal 10 per pagina |
| 86903              |                                |             |         |                        |
| Objectnummer       |                                |             | ^       | o totaar to per pagina |
| Collectienaam      | † <sub>4</sub>                 | ≣' ≍ ₽      |         |                        |
| Voornaam           |                                |             |         |                        |
| Tussenvoegsel      |                                |             |         |                        |
| Geslachtsnaam      |                                |             |         |                        |
| Geboortedatum      | dd mm jjjj                     |             |         |                        |
| Quordiidonsdatum   | dd mm liii                     | 72          |         |                        |
| Overlijdensplaats  |                                | R           |         |                        |
| Geslacht           | O man<br>O vrouw<br>O onbekend | 02          |         |                        |

Detail van het invulformulier in de entiteit 'Bidprentjes'

#### **Algemene informatie**

Gebruik de entiteit 'Bidprentjes' om beschrijvingen van bidprentjes te maken die via het DAM van Memorix Maior (het bestandsbeheer gedeelte = Digital Asset Management) zijn geüpload. Via het Media venster kun je bestanden koppelen die bij de beschrijvingen horen.

Alleen niet-privacy gevoelige velden uit de records waarbij 'toon op web' (#25) is aangevinkt, worden online zichtbaar.

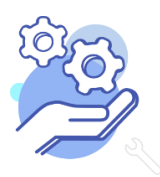

### Toelichting op alle velden in de entiteit 'Bidprentjes'

Brabant

Cloud

| 1. Objectnummer  | Objectnummer                                                                                                    |  |  |
|------------------|----------------------------------------------------------------------------------------------------|--|--|
| Betekenis:       | Een uniek nummer dat het bidprentje identificeert.                                                                                                    |  |  |
| Invulinstructie: | Registreer het objectnummer zoals op het bidprentje aangebracht.                                                                                                    |  |  |
|                  | Ga als volgt te werk:                                                                                                    |  |  |
|                  | <ul> <li>Neem in een objectnummer geen classificatieonderdelen op (bv. een letter K<br/>voor alle bidprentjes van mensen wiens achternaam met een K begint), want<br/>die informatie kan elders worden vastgelegd.</li> </ul> |  |  |
|                  | <ul> <li>Gebruik voorloopnullen om de records te kunnen ordenen op<br/>objectnummer:</li> </ul>                                                                                                    |  |  |
|                  | <ul> <li>Heb je minder dan 1000 objectnummers (in totaal: beeldmateriaal,<br/>bidprentjes, etc.), gebruik dan 3 cijfers, dus 001 t/m 999;</li> </ul>                                                                          |  |  |
|                  | <ul> <li>Heb je minder dan 10.000 objectnummers, gebruik dan 4 cijfers, dus<br/>0001 t/m 9999</li> </ul>                                                                                                    |  |  |
|                  | • Etc.                                                                                                    |  |  |
| Voorbeeld:       | 0345                                                                                                    |  |  |
|                  |                                                                                                    |  |  |
| 2. Collectienaam | Collectienaam +↓ ↓ ↓ ↓ ↓                                                                                                    |  |  |
| Betekenis:       | De naam van de specifieke collectie binnen de instelling, ook wel deelcollectie genoemd, waarvan het bidprentje deel uitmaakt.                                                                                                |  |  |
| Invulinstructie: | Vul in dit veld, indien van toepassing, de naam in van de collectie binnen de<br>instelling waar dit bidprentje toe behoort.                                                                                                  |  |  |
|                  | Ga als volgt te werk:                                                                                                    |  |  |
|                  | - Gebruik de benaming zoals die is vastgesteld binnen je instelling, en kies die uit de lijst.                                                                                                    |  |  |
|                  | <ul> <li>Staat de collectienaam nog niet in de lijst, vul de naam van de collectie dan<br/>in het veld in: vermijd daarbij het woord collectie, en plaats na het woord<br/>geen punt.</li> </ul>                              |  |  |
|                  | <ul> <li>Behoort het bidprentje tot meerdere collecties, vul de afzonderlijke<br/>collectienamen in de herhaalbare velden in.</li> </ul>                                                                                      |  |  |
|                  |                                                                                                    |  |  |
|                  | Is het in jouw instelling niet gebruikelijk te werken met (deel)collectienamen,<br>laat dit veld dan leeg.                                                                                                    |  |  |
| Voorbeeld:       | Is het in jouw instelling niet gebruikelijk te werken met (deel)collectienamen,<br>laat dit veld dan leeg.<br><i>Bidprentjes parochie Sint Lambertus</i>                                                                      |  |  |

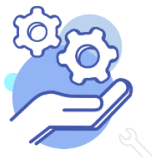

## **HELPTEKST ENTITEIT BIDPRENTJES**

Let wel: het veld 'Collectienaam' wordt online zichtbaar als facet 'Deelcollectie' (zie afbeelding hiernaast) in de instant website. Kies dus de naam bewust met oog op de online gebruiker.

Deelcollectie 
A.Z 
Output
A.Z 
Output
A.Z 
Output
Collectie Van Herpen (2)
Collectie Maarschalkerwaard (2)
Collectie Hordijk (2)

| 3. Subcollectienaam | Subcollectienaam                                                                                                    |
|---------------------|----------------------------------------------------------------------------------------------------|
| Betekenis:          | De naam van een specifieke subcollectie binnen de instelling waarvan het<br>bidprentje deel uitmaakt.                                                                                                    |
| Invulinstructie:    | Vul in dit veld, indien van toepassing, de naam in van de subcollectie binnen de<br>deelcollectie waar dit bidprentje toe behoort. Sommige instellingen gebruiken<br>(sub)collectie-aanduidingen om onderdelen van hun collecties te onderscheiden.<br>Door de velden "Collectienaam" en "Subcollectienaam" te combineren is het<br>mogelijk om je collecties hiërarchisch in te delen. Zo kan het zijn dat de collectie<br><i>Religie</i> wordt onderverdeeld in de subcollecties <i>Kerk</i> en <i>Klooster</i> .<br>Ga als volgt te werk: |
|                     | <ul> <li>Gebruik de benaming zoals die is vastgesteld binnen jouw instelling, en kies die uit de lijst<br/>.</li> </ul>                                                                                                    |
|                     | <ul> <li>Staat de subcollectienaam nog niet in de lijst, voeg deze dan toe: vermijd<br/>daarbij het woord collectie, en plaats na het woord geen punt.</li> </ul>                                                                                                    |
|                     | <ul> <li>Behoort het bidprentje tot meerdere subcollecties, vul de afzonderlijke<br/>subcollectienamen in de herhaalbare velden in</li> </ul>                                                                                                    |
|                     | Is het in jouw instelling niet gebruikelijk te werken met subcollectienamen, laat<br>dit veld dan leeg.                                                                                                    |
| Voorbeeld:          | Subcollectie: Kerk<br>Subcollectie: Gereedschappen                                                                                                    |
| 4. Voornaam         | Voornaam                                                                                                    |
| Betekenis:          | De voornaam van de overledene, voor wie het bidprentje is vervaardigd.                                                                                                    |
| Invulinstructie:    | Vul hier de voornaam van de overledene in. Wees zo volledig mogelijk. Wanneer<br>je zowel de doopna(a)m(en) als de roepnaam weet, zet de roepnaam dan tussen<br>haakjes achter de doopna(a)m(en).                                                                                                    |
| Voorbeelden:        | Geertruida Maria Henrica (Truus)<br>Karel                                                                                                    |

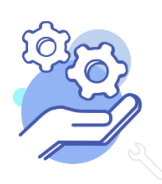

## **HELPTEKST ENTITEIT BIDPRENTJES**

| 5. Tussenvoegsel  | Tussenvoegsel                                                                                                    |
|-------------------|----------------------------------------------------------------------------------------------------|
| Betekenis:        | Het woord (of de woorden) voorafgaand aan de geslachtsnaam van de overledene, voor wie het bidprentje is vervaardigd.                                                                                                    |
| Invulinstructie:  | Vul hier, indien van toepassing, het woord of de woorden in voorafgaand aan de<br>geslachtsnaam van de overledene. Gebruik geen hoofdletter. Bij Belgische<br>namen is het gebruikelijk dat het tussenvoegsel met een hoofdletter geschreven<br>wordt, en zonder spatie direct verbonden is met de geslachtsnaam. Gebruik in<br>dat geval alleen het veld Geslachtsnaam voor het invullen van deze volledige<br>naam. |
| Voorbeeld:        | van den<br>de                                                                                                    |
| 6. Geslachtsnaam  | Geslachtsnaam                                                                                                    |
| Betekenis:        | De achternaam van de overledene, voor wie het bidprentje is vervaardigd.                                                                                                    |
| Invulinstructie:  | Vul de achternaam in van de overledene. Kies bij gehuwde vrouwen voor de<br>meisjesnaam. Gebruik de velden 'Relatie van overledene' om de achternaam van<br>de echtgenoot in te vullen.                                                                                                    |
| Voorbeeld:        | Jansen                                                                                                    |
| 7. Geboortedatum  | Geboortedatum dd mm jjjj                                                                                                    |
| Betekenis:        | De datum waarop de overledene, voor wie het bidprentje is vervaardigd, geboren is.                                                                                                    |
| Invulinstructie:  | Vul de datum als volgt in: dag-maand-jaar. Wanneer dag en maand niet bekend<br>zijn, vul dan alleen het jaar in.                                                                                                    |
| Voorbeeld:        | 29-05-1935<br>1919                                                                                                    |
| 8. Geboorteplaats | Geboorteplaats                                                                                                    |
| Betekenis:        | De geografische plaats waar de overledene, voor wie het bidprentje is vervaardigd, geboren is.                                                                                                    |
| Invulinstructie:  | Vul hier de meest specifieke term uit Geonames in die de plaats aanduidt.                                                                                                    |
| (Carto)           | Ga als volgt te werk:<br>Kijk voor meer informatie op: https://www.brabantcloud.nl/page/357/help                                                                                                    |

Of mail naar: Helpdesk@brabantcloud.nl

Versie: 1.3 | juni 2019

#### Brabant HELPTEKST ENTITEIT BIDPRENTJES Cloud Via de knop met de Engelse sleutel ga je naar de gekoppelde lijst van Geonames (knop 'Kies record' 🖳); Vul de plaatsnaam die je zoekt in in het zoekveld; Kies vervolgens de naam uit deze lijst. Voorbeelden: Berlicum 9. Overlijdensdatum Overlijdensdatum dd mm Ш De datum waarop de overledene, voor wie het bidprentje is vervaardigd, Betekenis: gestorven is. Invulinstructie: Vul de datum als volgt in: dag-maand-jaar. 06-03-1974 Voorbeeld: 10. Overlijdensplaats Overlijdensplaats B De geografische plaats waar de overledene, voor wie het bidprentje is Betekenis: vervaardigd, gestorven is. Invulinstructie: Vul hier de meest specifieke term uit Geonames in die de plaats aanduidt. Ga als volgt te werk: Via de knop met de Engelse sleutel 🦉 ga je naar de gekoppelde lijst van Geonames (knop 'Kies record' 🛅); Vul de plaatsnaam die je zoekt in in het zoekveld; Kies vervolgens de naam uit deze lijst. Voorbeelden: Goirle 11. Geslacht Geslacht man 0 vrouw 0 onbekend Betekenis: Het geslacht van de overledene, voor wie het bidprentje vervaardigd is. Invulinstructie: Vink het veld dat het geslacht van de overledene aanduidt aan; kies voor het veld 'onbekend' indien uit de gegevens niet is op te maken of het om een man of een vrouw gaat.

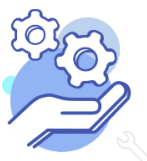

## **HELPTEKST ENTITEIT BIDPRENTJES**

| 12. Beroep          | Beroep ↑↓ ← × → ≣                                                                                                    |
|---------------------|----------------------------------------------------------------------------------------------------|
| Betekenis:          | De aanduiding van het beroep van de overledene, voor wie dit bidprentje is vervaardigd.                                                                              |
| Invulinstructie:    | Vul het beroep in door een keuze te maken uit één of meerdere trefwoorden uit                                                                                        |
|                     | de keuzelijst 🖳. Staat het trefwoord niet in de lijst, vul de lijst dan aan door de term in te vullen in het veld.                                                   |
|                     | Wanneer meerdere beroepen van de overledene bekend zijn, maak dan voor elk                                                                                           |
|                     | van de beroepen een extra veld aan 🖪.                                                                                                    |
| Voorbeeld:          | timmerman                                                                                                    |
|                     |                                                                                                    |
| 13. Religie         | Religie                                                                                                    |
| Betekenis:          | De godsdienst die door de overledene werd beleden, of het kerkgenootschap<br>waar de overledene deel van uitmaakte.                                                  |
| Invulinstructie:    | Vul de religie in door een keuze te maken uit de keuzelijst 📃. Staat de religie<br>nog niet in de lijst, vul de lijst dan aan door de term in te vullen in het veld. |
| Voorbeeld:          | Rooms-Katholiek                                                                                                    |
|                     |                                                                                                    |
| 14. Opmerkingen     | Opmerkingen                                                                                                    |
| Betekenis:          | Toelichting bij de hierboven aangeduide velden.                                                                                                    |
| Invulinstructie:    | Dit vrije-tekstveld kan door de instelling gebruikt worden om gegevens, die de<br>reeds ingevulde gegevens aanvullen, op te nemen.                                   |
| Voorbeeld:          | Geboren uit protestantse ouders, op 21-jarige leeftijd bekeerd tot het Rooms-<br>Katholicisme.                                                                       |
|                     |                                                                                                    |
| 15. Plaats uitvaart | Plaats uitvaart                                                                                                    |
| Betekenis:          | De geografische plaats waar de uitvaart van de overledene heeft<br>plaatsgevonden.                                                                                   |
| Ê                   |                                                                                                    |

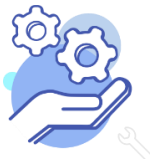

#### Brabant HELPTEKST ENTITEIT BIDPRENTJES Cloud Invulinstructie: Vul hier de meest specifieke term uit Geonames in die de plaats aanduidt. Ga als volgt te werk: Via de knop met de Engelse sleutel 🦉 ga je naar de gekoppelde lijst van Geonames (knop 'Kies record' 📃); Vul de plaatsnaam die je zoekt in in het zoekveld; Kies vervolgens de naam uit deze lijst. Voorbeeld: Tilburg 16. Datum uitvaart Datum uitvaart dd mm Ш Betekenis: De datum waarop de overledene, voor wie het bidprentje vervaardigd is, is begraven of gecremeerd. Invulinstructie: Vul de datum als volgt in: dag-maand-jaar. Voorbeeld: 03-12-1959 17. Begraafplaats Begraafplaats ١Ē De naam van de begraafplaats, die de laatste rustplaats van de overledene is. Betekenis: Kies de naam van de begraafplaats uit de keuzelijst 🖳, of indien deze naam Invulinstructie: nog niet in de lijst aanwezig is, vul de lijst dan aan door de naam in te vullen in het veld.

Voorbeeld: RK Begraafplaats Hoogerheide

#### **18. VELDENGROEP 'RELATIE VAN OVERLEDENE'**

Alle vijf de velden in deze groep zijn aan elkaar gekoppeld. Zoek en vervang of bulkinvoer acties op maar één van de velden zijn dus niet mogelijk.

|               | Ē ▲ ▼ 🛅 |
|---------------|---------|
| Type relatie  | Ē       |
| Voornaam      |         |
| Tussenvoegsel |         |
| Geslachtsnaam |         |
| Opmerkingen   |         |
|               |         |
|               | .::     |

Relatie van overledene

Betekenis: De naam van de persoon aan wie de overledene, voor wie het bidprentje is vervaardigd, gerelateerd was.

Invulinstructie: Maak voor elk van de relaties die je wilt

benoemen een nieuwe veldengroep aan. Gebruik het veld 'Type relatie' om de manier waarop de overledene verbonden was met deze persoon aan te duiden.

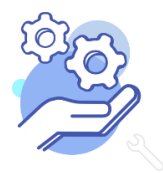

| Brabant<br>Cloud                        | HELPTEKS                                                                                      | ST ENT                                                 | ттетт В                                                     | Bidprentje                                                                          | S                                     |                                                                                |
|-----------------------------------------|-----------------------------------------------------------------------------------------------|--------------------------------------------------------|-------------------------------------------------------------|-------------------------------------------------------------------------------------|---------------------------------------|--------------------------------------------------------------------------------|
|                                         | Ga daarbij steed<br>'Voornaam', 'Tu                                                           | ds uit van o<br>Issenvoegs                             | de persoon<br>sel' en 'Ges                                  | die je benoemt. N<br>lachtsnaam': zie i                                             | /oor d<br>nvulin                      | le velden<br>structie hierboven                                                |
| Voorbeeld:                              | Wanneer de ove<br>Korvers zijn vroe                                                           | erleden pe<br>uw was, vi                               | ersoon Jan d<br>ul dan in:                                  | de Boer is, en je w                                                                 | /ilt aar                              | ngeven dat Mieke                                                               |
|                                         | Type relatie: <i>ecl</i>                                                                      | htgenote                                               |                                                             |                                                                                     |                                       |                                                                                |
|                                         | Voornaam: Mie                                                                                 | ke                                                     |                                                             |                                                                                     |                                       |                                                                                |
|                                         | Tussenvoegsel:                                                                                |                                                        |                                                             |                                                                                     |                                       |                                                                                |
|                                         | Geslachtsnaam:                                                                                | : Korvers                                              |                                                             |                                                                                     |                                       |                                                                                |
| 19. Verworven van                       | Venuonien vai                                                                                 | n                                                      | Nistaska                                                    | anald                                                                               | 7.                                    |                                                                                |
|                                         | verworven va                                                                                  |                                                        | тиет деко                                                   | ppeid                                                                               | 12                                    |                                                                                |
| Betekenis:                              | De naam van de<br>bidprentje verw                                                             | e persoon o<br>vierf.                                  | of de instel                                                | ling van wie of wa                                                                  | aarvan                                | de instelling het                                                              |
| Invulinstructie:                        | Vul de naam in v<br>Dit kan een pers<br>gebruik de offic<br>van een instellin<br>organisatie. | van de per<br>soonsnaan<br>iële of de r<br>ng: gebruik | rsoon of ins<br>n of een ins<br>meest gebr<br>t de officiël | telling van wie he<br>tellingsnaam zijn<br>uikte voor- en ach<br>e schrijfwijze van | et bidp<br>. In ge<br>nterna<br>de be | orentje verworven is.<br>val van personen:<br>ı(a)m(en). In geval<br>treffende |
|                                         | Ga als volgt te w                                                                             | verk:                                                  |                                                             |                                                                                     |                                       |                                                                                |
|                                         | - Via de knop                                                                                 | ) met de Er                                            | ngelse sleut                                                | el 🔎 ga je naar                                                                     | de ge                                 | koppelde lijst van                                                             |
|                                         | Personen er<br>deze lijst.                                                                    | n Instelling                                           | gen (knop 'ł                                                | Kies record' 🛅)                                                                     | en kie                                | es je de naam uit                                                              |
|                                         | - Is de naam                                                                                  | nog niet in                                            | de lijst op                                                 | genomen, sluit da                                                                   | n de li                               | ijst en ga via de knop                                                         |
|                                         | met de Enge<br>vervolgens l                                                                   | else sleute<br>het nieuwe                              | I 🖉 naar<br>e record Pe                                     | de knop 'Voeg re<br>rsonen en Instelli                                              | cord t<br>ngen i                      | oe' 💼 ; vul<br>in en sla op.                                                   |
|                                         | Indien niet beke                                                                              | end is van v                                           | wie het bid                                                 | prentje verworve                                                                    | n is, la                              | aat je dit veld leeg.                                                          |
| Voorbeeld:                              | Parochie H. The                                                                               | resia                                                  |                                                             |                                                                                     |                                       |                                                                                |
| 20. Verwervingsmet                      | Verwei                                                                                        | rvingsme                                               | thode                                                       |                                                                                     |                                       | ~                                                                              |
| Betekenis:                              | De wijze waarop<br>is gekomen.                                                                | p het bidpı                                            | rentje in he                                                | t bezit of onder h                                                                  | et beł                                | neer van de instelling                                                         |
| Invulinstructie:                        | Vermeld hoe he<br>van onderstaan<br>- aankoop                                                 | et bidprent<br>de trefwoo                              | je door de<br>orden:                                        | instelling is verwo                                                                 | orven.                                | Kies uit de lijst een                                                          |
| E C C C C C C C C C C C C C C C C C C C | Kiik voo                                                                                      | or meer inf                                            | ormatie on:                                                 | https://www.bra                                                                     | bantcl                                | oud.nl/page/357/help                                                           |
|                                         |                                                                                               |                                                        |                                                             | Of mail naar:                                                                       | Helpo                                 | desk@brabantcloud.nl                                                           |

Versie: 1.3 | juni 2019

### **HELPTEKST ENTITEIT BIDPRENTJES**

- Brabant Cloud
- bruikleen
- legaat
- onbekend
- opdracht
- overdracht
- ruil
- schenking

Gebruik de term "onbekend" als de instelling niet meer kan achterhalen hoe het bidprentje verworven is. Wanneer de instelling het op dit moment niet weet, maar het wellicht nog kan achterhalen, laat het veld dan nog leeg.

| 21. Verwervingsdatu    | ۳                        | Verwervingsdatum                              | dd                         | mm                        | jjjj              |                       |                    |    |
|------------------------|--------------------------|-----------------------------------------------|----------------------------|---------------------------|-------------------|-----------------------|--------------------|----|
| Betekenis:             | De da                    | tum waarop de inste                           | elling het b               | idprentje ł               | neeft ve          | erworve               | n.                 |    |
| Invulinstructie:       | Vul de<br>alleen         | e datum zo precies m<br>het jaar bekend is, l | nogelijk in,<br>aat dan de | als volgt: d<br>velden da | lag, ma<br>g en m | iand en j<br>aand lee | jaar. Wanne<br>eg. | er |
| Voorbeelden:           | 20-05-<br>11-19:<br>1980 | -2007<br>99                                   |                            |                           |                   |                       |                    |    |
| 22. Notitieveld verwer | ving                     | Notitieveld verwerving                        |                            |                           | j                 |                       |                    |    |

| Betekenis:       | Aanvullende informatie m.b.t. de verwerving van het bidprentje.                                                                                                    |
|------------------|----------------------------------------------------------------------------------------------------|
| Invulinstructie: | Wanneer bv. het jaar van verwerving niet helemaal zeker is, kan dat hier worden<br>toegelicht. En ook nadere bepalingen, die bij de verwerving zijn vastgelegd,<br>kunnen hier benoemd worden. Geef de toelichting in korte, duidelijke zinnen. |
|                  | Of kopieer de waarde 'Notitieveld verwerving' uit het vorige record 🗐.                                                                                                    |
| Voorbeeld:       | Zeer waarschijnlijk afkomstig uit de nalatenschap van Berend de Wit, die als<br>koster van de Lambertuskerk, tientallen jaren bidprentjes verzamelde.                                                                                           |
| 23. Standplaats  |                                                                                                    |

| 3. Standplaats | Standplaats | • | ≣ |
|----------------|-------------|---|---|
|                |             |   | - |

Betekenis:

De standplaats of locatie in de instelling, waar het bidprentje zich bevindt.

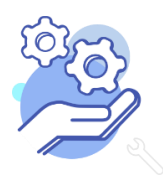

| Brabant<br>Cloud      | Helptekst entiteit Bidprentjes                                                                                                    |
|-----------------------|----------------------------------------------------------------------------------------------------|
| Invulinstructie:      | De standplaatsaanduiding moet voldoende gedetailleerd zijn om het bidprentje<br>nauwkeurig te lokaliseren en kan de vorm hebben van een hiërarchische<br>structuur (bv. gebouw/ruimte/kast) of een classificatie indien de bidprentjes op<br>grond daarvan opgeborgen is.<br>Het is handig om aan de hand van een plattegrond van de instelling een vaste<br>indeling te maken en zo mogelijke standplaatsen voor elke ruimte aan te duiden.<br>Voor een depot is het handig om kasten en planken door te nummeren en die<br>codering ook op de kasten en planken aan te brengen.<br>Zorg dat alle standplaatsaanduidingen voorhanden zijn in de beschikbare<br>keuzelijst |
| Voorbeelden:          | depot 1, kast 2, plank 4<br>G58<br>vergaderkamer, vitrine 1                                                                                                    |
| 24. Rechten           | Rechten                                                                                                    |
| Betekenis:            | Naam van persoon of instelling die auteursrechthebbende is van het bidprentje.                                                                                                    |
| Invulinstructie:      | Vul de naam van de auteursrechthebbende in in dit vrije-tekstveld, eventueel<br>aangevuld met de overlijdensdatum van de auteursrechthebbende. Of kopieer<br>de waarde 'Rechten' uit het vorige record                                                                                                    |
| Voorbeeld:            | Klaas de Wit                                                                                                    |
| 25. Notitieveld recht | Notitieveld rechten                                                                                                    |
| Betekenis:            | Aanvullende informatie m.b.t. de rechten die verbonden zijn met het bidprentje.                                                                                                    |
| Invulinstructie:      | Geef de toelichting in korte, duidelijke zinnen. Of kopieer de waarde 'Notitieveld rechten' uit het vorige record                                                                                                    |
| Voorbeelden:          | De foto op het bidprentje is waarschijnlijk van fotograaf Jansen.                                                                                                    |
| 26. Toon op web       | Toon op web                                                                                                    |

Betekenis:

Toestemming om de over het bidprentje vastgelegde, niet-privacy gevoelige gegevens te tonen op internet.

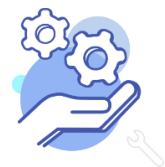

### **HELPTEKST ENTITEIT BIDPRENTJES**

Standplaats en verwervingsgegevens behoren tot de privacy-gevoelige gegevens en worden niet getoond.

Invulinstructie: Wanneer het veld is aangevinkt, worden de niet-privacy gevoelige gegevens uit het record getoond op internet als onderdeel van de collectie van de instelling.

| 27. Notitieveld 1 | Notitieveld 1                                                                                                    |
|-------------------|----------------------------------------------------------------------------------------------------|
| Betekenis:        | Aanvullende informatie m.b.t. het bidprentje.                                                                                                    |
| Invulinstructie:  | Dit vrije-tekstveld kan door de instelling gebruikt worden om gegevens, die niet<br>passen in een van de andere velden, en die men toch wil vastleggen, op te<br>nemen. Zo kan het zijn dat men bv. gegevens wil vastleggen over de vorm van<br>het bidprentje. Men zou dan kunnen afspreken dat Notitieveld 1 hier altijd voor<br>gebruikt wordt. |
| Voorbeeld:        | Dubbelzijdig bedrukt en gevouwen bidprentje, uitgeverij De Smet.                                                                                                    |
| 28. Notitieveld 2 | Notitieveld 2                                                                                                    |
| Betekenis:        | Aanvullende informatie m.b.t. het bidprentje.                                                                                                    |
| Invulinstructie:  | Dit vrije-tekstveld kan door de instelling gebruikt worden om gegevens, die niet passen in een van de andere velden, en die men toch wil vastleggen, op te nemen.                                                                                                    |
| Voorbeeld:        | In zeer slechte staat.                                                                                                    |

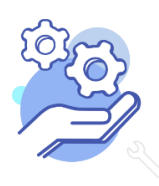